# **TUTORIEL openMPTCProuter**

#### Prérequis :

- **1 serveur ESXi** (valable avec tout autre système de virtualisation tel que Proxmox mais les captures d'écrans et la configuration de ce tuto concerne vraiment ESXi)
- 1 routeur ADSL/Fibre (ou autre type de connexion avec routeur administrable)
- **1 routeur 4G** (ou autre type de connexion avec routeur administrable)
- 1 serveur VPS hébergé (chez Sapinet/OVH/FirstHeberg/etc.)
- Quelques notions de réseau (conseil : se préparer un schéma tel que celui-ci-dessous pour comprendre le fonctionnement qui sera expliqué dans ce tuto afin de l'adapter à son utilisation et de mettre les bonnes adresses IP sur chacun des appareils)

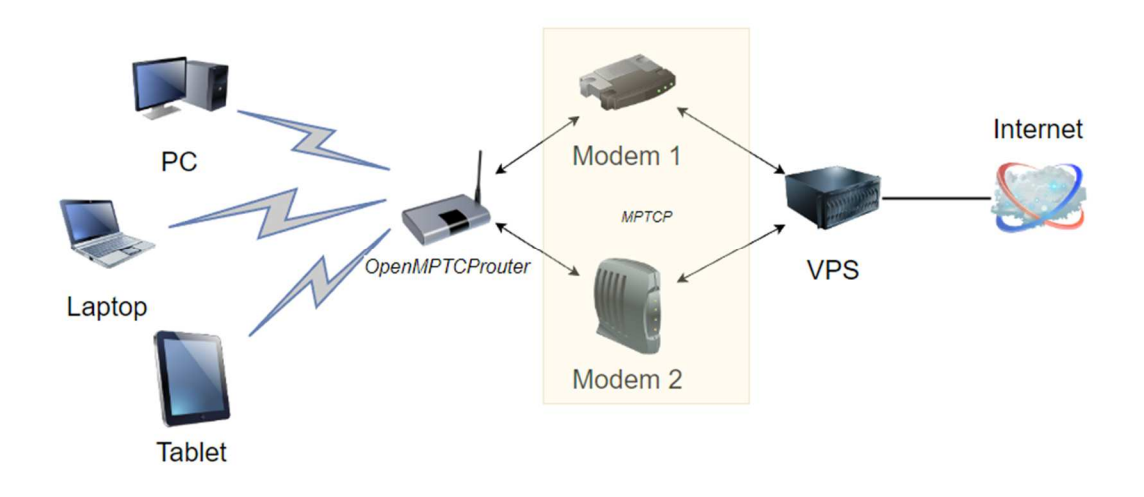

## **Objectif du tutoriel** :

Disposer de deux connexions afin de faire un « agrégat » de celles-ci (c'est à dire que les débits des deux connexions sont additionnés pour utiliser une seule connexion globale de meilleure qualité) cela permet de booster son download/upload **ET** de garantir une continuité de service si une des deux connexions vient à tomber en panne.

Auteur : k6

#### Informations complémentaires :

Dans ce tutoriel on va définir les informations importantes, à savoir :

- L'adresse IP de notre serveur virtuel openMPTCProuter (ex : 192.168.0.1)
- L'adresse IP de notre box principale de type Livebox (ex : 192.168.1.1)
- L'adresse IP de notre box secondaire de type routeur 4G (ex : 192.168.2.1)
   IMPORTANT : il faut que ces trois appareils soient connectés sur le même réseau « physique » (en gros sur le même switch)
- L'adresse IP publique de notre serveur VPS (il est obligatoire d'avoir un serveur déporté de notre domicile car c'est lui qui va faire le relais entre notre routeur virtuel et internet)
   IMPORTANT : inutile de prendre un monstre en capacité de disque dur car il ne va héberger qu'un système léger à base de Debian
   Exemple de VPS que i'ai loué chez Sapinet :

Exemple de VPS que j'ai loué chez Sapinet :

| NVMe 4                |
|-----------------------|
| À partir de           |
| 5.99 €                |
| Mensuel               |
| Intel Xeon E5-2690 v4 |
| 2 vCore @ 2.6 GHz+    |
| 4 Go DDR4             |
| 40 Go NVMe            |
| 10 Gbps (BEST-EFFORT) |
| Commander             |
|                       |

Il faudra bien sur disposer du compte root avec son mot de passe (qui sera envoyé par mail).

- Installer et maitriser **SSH** et le duo **WinSCP/Putty** permettant de se connecter à ce fameux serveur VPS.
- Désactiver le DHCP des deux routeurs « physiques » tels que la Livebox et le routeur 4G (car ce n'est plus eux qui distribueront les adresses IP sur le réseau)
   Précision importante : ils peuvent continuer à distribuer le Wi-Fi si on les utilise pour connecter nos appareils

#### 1. Le serveur VPS :

Une fois, le serveur acquis et installé en Debian 10 ou 11 :

- Se connecter en SSH avec le compte « root » par l'intermédiaire de Putty sur le port 22

Lancer la commande : apt update

#### root@VPS:~# apt update

Lancer en suivant la commande : apt upgrade

root@VPS:~# apt upgrade

Puis lancer la commande : wget -O - https://www.openmptcprouter.com/server/debianx86\_64.sh | sh

root@VPS:~# wget -O - https://www.openmptcprouter.com/server/debian10-x86\_64.sh | sh

Le serveur va installer tout ce qu'il faut, et il faudra **IMPERATIVEMENT** le redémarrer ensuite avec la commande : **reboot** 

root@VPS:~# reboot

- IMPORTANT : après avoir redémarré le serveur, le port SSH du VPS passe de 22 à 65222
- Il faudra aller récupérer le fichier : openmptcprouter\_config.txt qui se trouve dans le dossier
   « /root/ » du VPS par l'intermédiaire de WinSCP

| 📕 🔽 root 🔹 🚰 🗸 🟹 🗸 🦛 🔹 🔶 👔                                                                                                    | 2 🗖 🏠  | 🔁 🔯 Rechercher des fichi | iers 🗜   |  |  |  |
|----------------------------------------------------------------------------------------------------|--------|--------------------------|----------|--|--|--|
| 🛿 🚰 Télécharger 👻 📝 Éditer 👻 🚀 🕞 Propriétés 🛛 🚰 Nouveau 🗸 🛛 🕂 🖃 💟                                                                                                    |        |                          |          |  |  |  |
| /root/                                                                                                    |        |                          |          |  |  |  |
| Nom                                                                                                    | Taille | Date de modification     | Droits   |  |  |  |
| <b>L</b> .                                                                                                    |        | 30/08/2022 22:47:29      | rwxr-xr- |  |  |  |
| governmet of the second second | 1 KB   | 21/02/2022 16:02:47      | rw       |  |  |  |

- Ce fichier comporte les informations suivantes qui seront utiles à notre routeur « virtuel »

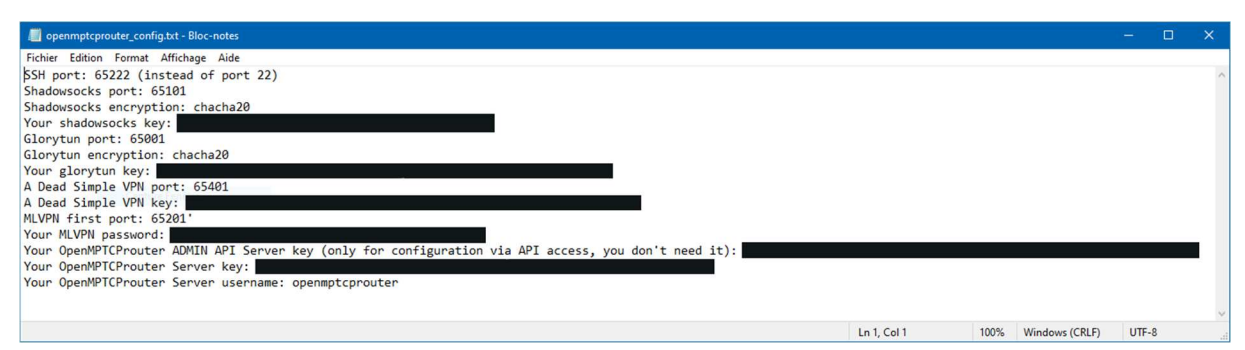

La partie serveur VPS est terminée.

Pour mettre à jour le VPS quand une nouvelle version est disponible, il suffit de recommencer les manipulations depuis le début (les informations seront conservées).

# 2. Le routeur openMPTCProuter :

Maintenant, occupons-nous de la partie ESXi / openMPTCProuter :

| <b>vm</b> ware" Esxi"                                                                                   |   |                                                                                                    |                                                                                                    |
|----------------------------------------------------------------------------------------------------|---|----------------------------------------------------------------------------------------------------|----------------------------------------------------------------------------------------------------|
| Navigateur                                                                                              |   | ESXi                                                                                                    |                                                                                                    |
| <ul> <li>► Hôte</li> <li>► Machines virtuelles</li> <li>► Stockage</li> <li>► Mise en réseau</li> </ul> | 2 | Obtenir vCenter Server 1 The Crée  Server 1 The Crée Server 1 The Crée  Server 1 The Crée  Server 1 The Crée  Server 1 The Crée  Server 1 The Crée  Server 1 The Crée  Server 1 The Crée  Server 1 The Cré | er/Enregistrer une VM   🔯 Arrêter 💽 Redémarrer   C Actualiser<br>6.7.0 (Build 8169922)<br>Normale (non connecté à vCenter Server)<br>5,28 jours |
|                                                                                                    |   | ✓ Matériel                                                                                                    |                                                                                                    |
|                                                                                                    |   | Fabricant                                                                                                    | Intel(R) Client Systems                                                                                                    |
|                                                                                                    |   | Modèle                                                                                                    | NUC6CAYH                                                                                                    |
|                                                                                                    |   | ► 🔲 CPU                                                                                                    | 4 CPUs x Intel(R) Celeron(R) CPU J3455 @ 1.50GHz                                                                                                |
|                                                                                                    |   | 🌃 Mémoire                                                                                                    | 7,85 Go                                                                                                    |
|                                                                                                    |   | m Mémoire persistante                                                                                                    | 0 0                                                                                                    |
|                                                                                                    |   | Virtual Flash                                                                                                    | 0 O utilisée, 0 O capacité                                                                                                    |
|                                                                                                    |   | 🕨 👰 Mise en réseau                                                                                                    | ESXi                                                                                                    |
|                                                                                                    |   | ► Stockage                                                                                                    | 1 Banques de données                                                                                                    |

- Aller sur le site : <u>https://www.openmptcprouter.com/download</u> et télécharger l'image de la rubrique « **x86-64 (64bits)** » et qui se nomme : **Open Virtual Appliance ext4 image (EFI)** 

• Open Virtual Appliance ext4 image (EFI): openmptcprouter-v0.59.1-5.4-r0+16594-ce92de8c8c-x86-64-generic-ext4-combined-efi.ova (2022/08/30 - 77.23Mo - sha256sum)

A ce jour c'est la version v0.59.1-5.4-r0

- Aller dans la rubrique, « Machines virtuelles », puis cliquer sur « Créer/Enregistrer une machine virtuelle »

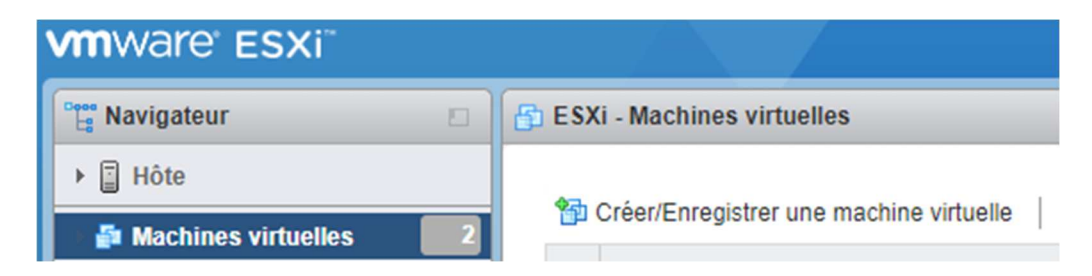

Sélectionner : « Déployer une machine virtuelle à partir d'un fichier OVF ou OVA », puis
 « Suivant »

| 1 Nouvelle machine virtuelle                                                                                                    |                                                                                                    |                                                                                                    |
|----------------------------------------------------------------------------------------------------|----------------------------------------------------------------------------------------------------|----------------------------------------------------------------------------------------------------|
| <ul> <li>Nouvelle machine virtuelle</li> <li>Sélectionner un type de<br/>création</li> <li>Sélectionner des fichiers OVF<br/>et VMDK</li> <li>Sélectionner un stockage</li> <li>Contrats de licence</li> <li>Options de déploiement</li> <li>Paramètres supplémentaires</li> <li>Prêt à terminer</li> </ul> | Sélectionner un type de création<br>Comment voulez-vous créer une machine virtuelle ?<br>Créer une machine virtuelle<br>Déployer une machine virtuelle à partir d'un fichier OVF<br>Enregistrer une machine virtuelle existante | Cette option vous guide tout au long du processus de<br>création d'une machine virtuelle à partir de fichiers OVF et<br>VMDK. |
| <b>vm</b> ware                                                                                                    |                                                                                                    |                                                                                                    |
|                                                                                                    |                                                                                                    | Précédent Suivant Terminer Annuler                                                                                            |

- Saisir le nom de la machine virtuelle « **openMPTCProuter** » et faire glisser le fichier OVA qu'on a téléchargé précédemment, puis « **Suivant** »

| Nouvelle machine virtuelle - openM                                                                                                    | PTCProuter                                                                                                    |
|----------------------------------------------------------------------------------------------------|----------------------------------------------------------------------------------------------------|
| <ul> <li>1 Sélectionner un type de<br/>création</li> <li>2 Sélectionner des fichiers OVF<br/>et VMDK</li> <li>3 Sélectionner un stockage</li> <li>4 Contrats de licence</li> <li>5 Options de déploiement</li> </ul> | Sélectionner des fichiers OVF et VMDK<br>Sélectionner les fichiers OVF et VMDK ou OVA pour la machine virtuelle à déployer<br>Saisissez un nom pour la machine virtuelle.<br>openMPTCProuter<br>Les noms des machines virtuelles peuvent comporter jusqu'à 80 caractères et doivent être uniques dans chaque |
| 6 Paramètres supplémentaires<br>7 Prêt à terminer                                                                                                    | instance ESXi.                                                                                                    |
| Vmware                                                                                                    | × moopenmptcprouter-v0.59.1-5.4-r0+16594-ce92de8c8c-x86-64-generic-ext4-combined-<br>efi.ova                                                                                                    |
|                                                                                                    |                                                                                                    |
|                                                                                                    | Précédent Suivant Terminer Annuler                                                                                                    |

- Sélectionner sa banque de stockage de son ESXi, puis « Suivant »

| 🔁 Nouvelle machine virtuelle - openM                                                                                                    | PTCProuter                                                                                                    |                                   |               |                 |                         |                 |
|----------------------------------------------------------------------------------------------------|----------------------------------------------------------------------------------------------------|-----------------------------------|---------------|-----------------|-------------------------|-----------------|
| <ul> <li>1 Sélectionner un type de création</li> <li>2 Sélectionner des fichiers OVF et VMDK</li> <li>3 Sélectionner un stockage</li> <li>4 Contrats de licence</li> <li>5 Options de déploiement</li> <li>6 Paramètres supplémentaires</li> </ul> | Sélectionner un stockage<br>Sélectionnez le type de stockage et la banqu<br>Standard Mémoire persistante<br>Sélectionnez la banque de données pour le | e de données<br>es fichiers de co | nfiguration d | e la machine vi | irtuelle et tous ses di | sques virtuels. |
| 7 Prêt à terminer                                                                                                    | Nom                                                                                                    | Capacité 🗸                        | Libre         | ~ Туре          | ✓ Provisio… ✓           | Accès 🗸         |
|                                                                                                    | SSD-120GB                                                                                                    | 104,25 Go                         | 55,6 Go       | VMFS6           | Pris en ch              | Simple          |
|                                                                                                    |                                                                                                    |                                   |               |                 |                         | 1 éléments      |
| vmware                                                                                                    |                                                                                                    |                                   |               |                 |                         |                 |
|                                                                                                    |                                                                                                    |                                   |               |                 |                         |                 |
|                                                                                                    |                                                                                                    |                                   | Pr            | écédent         | Suivant Termi           | ner Annuler     |

- Sélectionner le mappage réseau de son ESXi, cocher « **Statique** » pour le provisionnement du disque, et cocher « **Mettre automatiquement sous tension** », puis « **Suivant** »

| Nouvelle machine virtuelle - openM                                                                  | PTCProuter                                                        |                                    |  |  |  |  |
|----------------------------------------------------------------------------------------------------|-------------------------------------------------------------------|------------------------------------|--|--|--|--|
| <ul> <li>1 Sélectionner un type de<br/>création</li> <li>2 Sélectionner des fichiers OVF</li> </ul> | Options de déploiement<br>Sélectionnez des options de déploiement | i.                                 |  |  |  |  |
| et VMDK <ul> <li>3 Sélectionner un stockage</li> <li>4 Options de déploiement</li> </ul>            | Mappages de réseau                                                | INTERNET VM Network                |  |  |  |  |
| 5 Prêt à terminer                                                                                   | Provisionnement du disque                                         | O Mince  Statique                  |  |  |  |  |
|                                                                                                    | Mettre automatiquement sous tensio<br>n                           |                                    |  |  |  |  |
| Mara                                                                                                |                                                                   |                                    |  |  |  |  |
| VIIIWare                                                                                            |                                                                   |                                    |  |  |  |  |
|                                                                                                    |                                                                   | Précédent Suivant Terminer Annuler |  |  |  |  |

Enfin cliquer sur « Terminer »

-

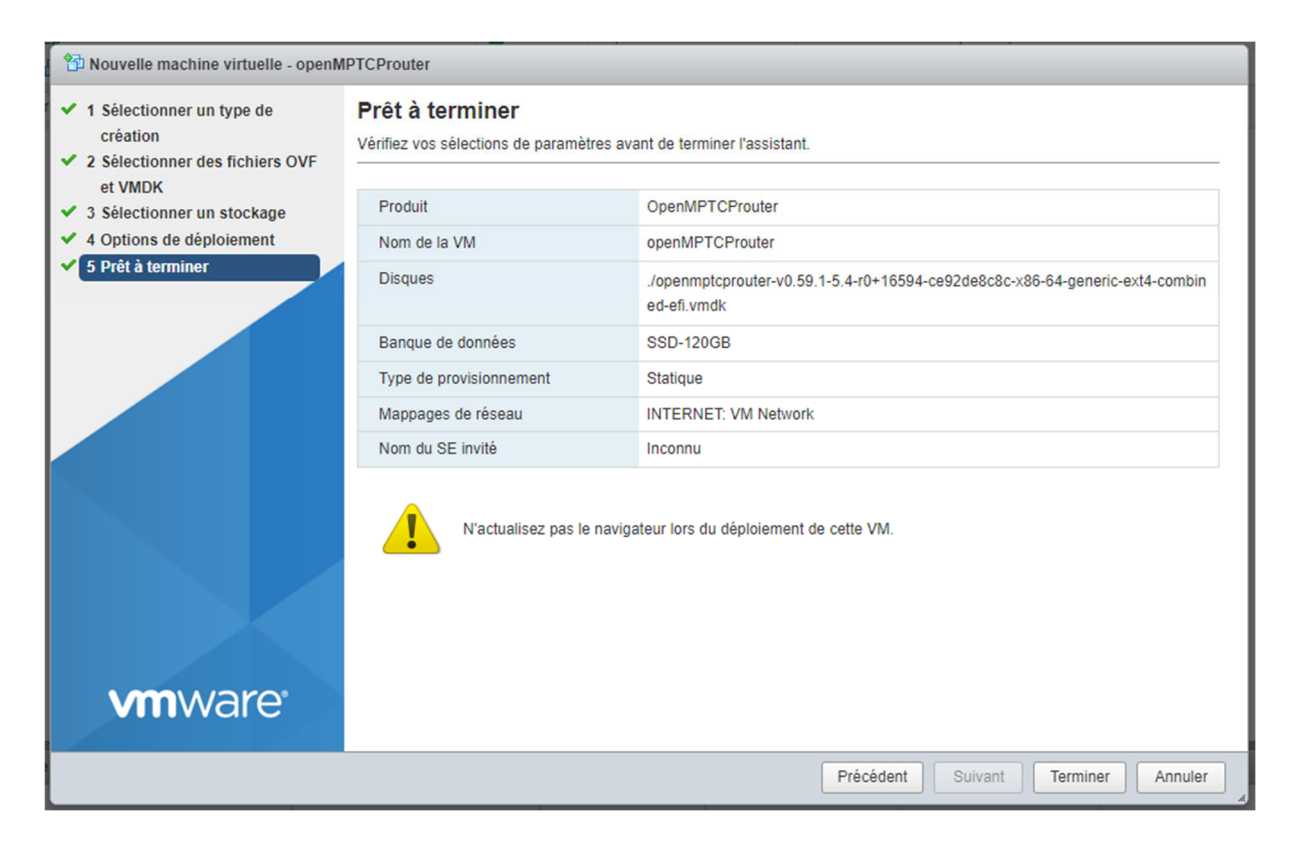

Bien attendre la fin du processus qui peut prendre quelques minutes !!!

- Une fois l'installation de la VM terminée, on obtient ceci

| nware <sup>,</sup> ESXi <sup>*</sup> |                                                                                                    |                               |                              |                                 |                               |                             | root@                   | -   Aide -   Q Recherche |
|--------------------------------------|----------------------------------------------------------------------------------------------------|-------------------------------|------------------------------|---------------------------------|-------------------------------|-----------------------------|-------------------------|--------------------------|
| Navigateur 🖸                         | openMPTCProuter                                                                                                    |                               |                              |                                 |                               |                             |                         |                          |
| 📱 Hôte                               |                                                                                                    |                               |                              | C Dilawa                        |                               |                             | l alle distance         |                          |
| Machines virtuelles                  | Console Surveiller                                                                                                    | tre sous tension              | irs tension                  | Ca Reinitial                    | iser   🥖 Moo                  | amer   C Actualiser         | Actions                 |                          |
| openMPTCProuter                      | Elimina Elimina de Carlos de Carlos de Ca            | openMPTCProuter               | 0.000                        |                                 |                               |                             |                         | CPU CPU                  |
| Surveiller                           | <ul> <li>A Difference of the second second seco</li></ul> | Compatibilité                 | ESX/ESXi 4.0 et version ulte | rieure (VM vers                 | ion 7)                        |                             |                         | 0 MHz                    |
| Plus de VM                           | 4 Definition in the control of the control of th          | VMware Tools                  | Non                          |                                 |                               |                             |                         | MÉMOIRE                  |
| Stockage                             | Longer Langer (1999)     Longer Langer (1999)     Longer Langer (1999)     Longer Langer (1999)     Longer Langer (1999)     Longer (1999)     Longer (            | CPU                           | 2                            |                                 |                               |                             |                         | 00                       |
| Mise en réseau                       | 4 EUROPE Indexing in Barriel Index and Annual and Annual Annual Annua          | memore                        | 200                          |                                 |                               |                             |                         | STOCKAGE                 |
|                                      | b) a statistica di una statistica di una stat          |                               |                              |                                 |                               | -                           |                         | 2,67 G0                  |
|                                      | 4. United States and States an          | C                             |                              |                                 |                               |                             |                         |                          |
|                                      |                                                                                                    |                               |                              |                                 |                               |                             |                         |                          |
|                                      | exemple i arret approprie, le rec                                                                                                    | emanaye, etc. Il est conselle | u mstaner vn/Wdre 100IS.     | Ser Actions                     |                               |                             |                         |                          |
|                                      | ✓ Informations générales                                                                                                    |                               |                              |                                 | - configur                    | ation matérielle            |                         |                          |
|                                      | 🕨 🧕 Mise en réseau                                                                                                    | Aucune information sur le rés | seau                         |                                 | CPU                           |                             | 2 vCPUs                 |                          |
|                                      | VMware Tools                                                                                                    | Non installé                  | 40                           | Actions                         | Mémoire 2 Go                  |                             |                         |                          |
|                                      | Stockage                                                                                                    | 1 disque                      |                              |                                 | Disqu                         | e dur 1                     | 576,28 Mo               |                          |
|                                      | Remarques                                                                                                    | OpenMPTCProuter generate      | d image 🥒 Modifier           | es notes                        | <ul> <li>IMI Adapt</li> </ul> | ateur réseau 1              | VM Network (Connecté)   |                          |
|                                      | - Básumó do porformanços do la d                                                                                                    | umièra haura                  |                              |                                 | Carte                         | vidéo                       | 4 Mo                    |                          |
|                                      | Resume de performances de la de                                                                                                    | amere neure                   |                              | -                               | <ul> <li>Autres</li> </ul>    | 5                           | Matériel supplémentaire |                          |
|                                      |                                                                                                    | CPU h                         | ôte consommé                 |                                 | - Utilisatio                  | n des ressources            |                         |                          |
|                                      |                                                                                                    | Mémol                         | re hôte consomm              |                                 | CPU I                         | nôte consommé               | 0 MHz                   |                          |
|                                      | 3 100                                                                                                    |                               | 2                            |                                 | Mémo                          | ire hôte consommée          | 0 Mo                    |                          |
|                                      | 80 (B)                                                                                                    |                               | 15                           | Mém                             | Mémo                          | ire d'invité active         | 0 Mo                    |                          |
|                                      | ę                                                                                                    |                               | 1,5                          | Olif                            |                               |                             |                         |                          |
|                                      | Táches récentes                                                                                                    | 1                             | 1                            |                                 |                               |                             | NAMES OF AN             |                          |
|                                      | Tache                                                                                                    | <ul> <li>Cible</li> </ul>     | ✓ Initiateur                 | <ul> <li>En file d'a</li> </ul> | ttente                        | <ul> <li>Demarré</li> </ul> | ✓ Résultat ▲            | ✓ Terminê ▼              |
|                                      | Import VApp                                                                                                    | Resources                     | root                         | 31/06/2022                      | 16:59:50                      | 31/08/2022 18:59:50         | ♥ Terminé               | 31/08/2022 17:00:03      |
|                                      | Telecharger un disque - Jopenmptoprouter-v0.59.1.                                                                                                    | openMPTCProuter               | root                         | 31/08/2022                      | 10:09:01                      | 31/08/2022 16:59:51         | V reminé                | 31/08/2022 10:59:59      |
|                                      | Power On VM                                                                                                    | EP openMP1CProuter            | root                         | 31/08/2022                      | 17:00:03                      | 31108/2022 17:00:03         | Vermine Vermine         | 31/08/2022 17:01:33      |
|                                      |                                                                                                    |                               |                              |                                 |                               |                             |                         |                          |
|                                      |                                                                                                    |                               |                              |                                 |                               |                             |                         |                          |
|                                      |                                                                                                    |                               |                              |                                 |                               |                             |                         |                          |

Ce n'est toutefois pas terminé, car il reste quelques petits réglages à faire
 En effet, le SE invité n'est pas bon et le mode de compatibilité de notre VM n'est pas à la bonne version
 Pour cela, nous allons « Mettre hors tension » la VM

Une fois cela fait, cliquer sur « Actions » et « Mettre à niveau la compatibilité VM »

| Actions                               |   |
|---------------------------------------|---|
| openMPTCProuter                       |   |
| Alimentation                          | Þ |
| n SE invité                           | Þ |
| 🐼 Snapshots                           | × |
| 🛃 Console                             | Þ |
| 🙀 démarrage automatique               | Þ |
| 🚳 Mettre à niveau la compatibilité VM |   |
| 🙀 Exporter                            | C |
| 🦻 Modifier les paramètres             |   |
| & Autorisations                       | ł |
| Modifier les notes                    | ľ |
| B) Renommer                           |   |
| Répondre à une question               |   |
| Annuler l'enregistrement              |   |
| Supprimer                             |   |
| Aide                                  |   |
| 🖰 Ouvrir dans une nouvelle fenêtre    | J |

-

Cliquer sur « Mise à niveau » et confirmer la mise à niveau en cliquant sur « Oui »

| 🖧 Configure | er la compatibilité VM                                                                                                    |
|-------------|----------------------------------------------------------------------------------------------------|
|             | Sélectionnez une compatibilité pour la mise à niveau<br>openMPTCProuter.                                                                                  |
|             | Machine virtuelle ESXi 6.7                                                                                                    |
|             | Cette machine virtuelle utilise la version matérielle 14 et offre les meilleures performances et les dernières fonctionnalités disponibles dans ESXi 6.7. |
|             | Mise à niveau Annuler                                                                                                    |

- Le processus peut prendre quelques minutes, une fois terminé la version sera à jour

B open/IPTCProuter root 31/08/2022 17:18:19 31/08/2022 17:18:19

Upgrade VM

- Toujours dans le menu « Actions », dans « Démarrage automatique » cliquer sur « Activer »

Exécution en cours...

Ensuite dans le menu « Actions », cliquer sur « Modifier les paramètres », puis « Options VM », développer la rubrique « Options générales » et choisir dans « Version du SE invité » : « Autre Linux 4.x ou versions ultérieures (64 bits) », et finir par « Enregistrer »

| Matériel virtuel Options VM                               |                                                                                                    |
|-----------------------------------------------------------|----------------------------------------------------------------------------------------------------|
| <ul> <li>Options générales</li> </ul>                     |                                                                                                    |
| Nom de la VM :                                            | openMPTCProuter                                                                                    |
| Fichier de config. VM                                     | [SSD-120GB] openMPTCProuter/openMPTCProuter.v                                                      |
| Emplacement de travail VM                                 | [SSD-120GB] openMPTCProuter                                                                        |
| SE invité                                                 | Linux                                                                                              |
| Version du SE invité                                      | Autre Linux 4.x ou versions ultérieures (64 bits)                                                  |
| <ul> <li>Options de VMware Remote Consol<br/>e</li> </ul> | Verrouiller le système d'exploitation invité quand le dernier utilisateur à distance se déconnecte |
| VMware Tools                                              | Développer les paramètres de VMware Tools                                                          |
| Gestion de l'alimentation                                 | Développer les paramètres de gestion de l'alimentation                                             |
| <ul> <li>Options de démarrage</li> </ul>                  | Développer les outils de démarrage                                                                 |

- Une dernière chose à faire dans la rubrique « Mise en réseau », puis « commutateurs virtuels », cliquer sur le « vSwitch »

| vmware: esxi"                                                                                                    |                                                             |
|----------------------------------------------------------------------------------------------------|-------------------------------------------------------------|
| 📲 Navigateur                                                                                                    | 👰 ESXi - Mise en réseau                                     |
| ▶ 📱 Hôte                                                                                                    | Groupes de ports Commutateurs virt                          |
| <ul> <li>Machines virtuelles</li> <li>openMPTCProuter</li> <li>Surveiller</li> <li>Plus de VM</li> <li>Stockage</li> </ul> | Ajouter un commutateur virtuel standard A<br>Nom<br>Switch0 |
| 🗸 👰 Mise en réseau 👘 🚺                                                                                                    |                                                             |

 Cliquer sur « Modifier les paramètres », puis dans la rubrique « Sécurité », mettre à « Accepter » le « Mode Promiscuité » et « Enregistrer »

| v Switch0                                    |                                                  |                               |                           |
|----------------------------------------------|--------------------------------------------------|-------------------------------|---------------------------|
| Ajouter une liaison montante v Switch0       | e 🥒 Modifier les paramètres 📔 🤁 A                | ctualiser   🏟 Actions         |                           |
| Groupes de por<br>Liaisons montar            | vswitch standard<br>ts : 2<br>ntes : 1           |                               |                           |
| Détails vSwitch                              | Modifier le commutateur virtuel star             | idard - vSwitch0              |                           |
| Ports                                        | 🖪 Ajouter une liaison montante                   |                               | Adaptateurs physiques     |
| Découverte de liaison                        | MTU                                              | 1500                          | Vinico , 1000 Mbps, Piein |
| VM attachées<br>Intervalle entre les balises | Liaison montante 1                               | vmnic0 - Actif, 1000 mbps 🔹 💿 |                           |
| ✓ Stratégie d'association d                  | Découverte de liaison                            | Cliquez pour développer       |                           |
| Notifier les commutateurs                    | ✓ Sécurité                                       |                               |                           |
| Stratégie                                    | Mode Promiscuité                                 | Accepter      Rejeter         |                           |
| Restauration automatique                     | Modifications de l'adresse MAC                   | Accepter      Rejeter         |                           |
| ✓ Stratégie de sécurité                      | Transmissions forgées                            | Accepter      Rejeter         |                           |
| Autoriser le mode Promisc                    | <ul> <li>Association de cartes réseau</li> </ul> | Cliquez pour développer       |                           |
| Autoriser les transmissions                  | Formation du trafic                              | Cliquez pour développer       |                           |
| Autoriser les modifications                  |                                                  |                               |                           |
| Stratégie de formation                       | NOD                                              | Enregistrer Annuler           |                           |

- Redémarrer l'ESXI et s'assurer que la VM openMPTCProuter démarre automatiquement
- Les manipulations sont terminées dans l'ESXi (nous verrons plus tard l'installation des openvm-tools depuis la config de openMPTCProuter afin que la VM s'arrête proprement en cas d'arrêt de l'ESXi).

# 3. Les réglages & personnalisation :

Désormais, il ne reste qu'à configurer le routeur virtuel openMPTCProuter :

- Après la mise en route, le routeur peut être contacté à l'adresse : **192.168.100.1** avec l'utilisateur « **root** » et sans mot de passe

|                                                                                               | er                                       |                                                                                    |                         |
|-----------------------------------------------------------------------------------------------|------------------------------------------|------------------------------------------------------------------------------------|-------------------------|
|                                                                                               |                                          |                                                                                    |                         |
| Pas de mot de passe po                                                                        | sitionné !                               |                                                                                    |                         |
| Ce routeur n'a pas de mot de p                                                                | asse configuré. Veuillez configurer un r | mot de passe pour l'utilisateur root pour protéger l'accès de votre interface web. |                         |
| Autorisation requ<br>Saisissez votre nom d'utilisateur o<br>Nom d'utilisateur<br>Mot de passe | lise<br>t mot de passe.<br>root          |                                                                                    |                         |
|                                                                                               |                                          |                                                                                    | Connexion Remise à zéro |
| Powered by openmptcprouter v0.                                                                | 59.1-5.4 r0+16594-ce92de8c8c             |                                                                                    |                         |

- On obtient ceci une fois connecté

| Image: Note: Note | Non sécurisé   192.168.100.1/cgi                                         | -bin/luci/                                       |                                |                      |                                  |                        |                                | 6 4          |  |
|----------------------------------------------------------------------------------------------------|--------------------------------------------------------------------------|--------------------------------------------------|--------------------------------|----------------------|----------------------------------|------------------------|--------------------------------|--------------|--|
| Pas de mot de passe positionné !         Ce routeur n'a pas de mot de passe configuré. Veuillez configurer un mot de passe pour l'utilisateur root pour protéger l'accès de votre interface web.         Internet         Serveur         Version: -         Charge: -         Temps de service: -         Trafic proxy: -         Trafic total: -         Internet IPv4         Internet IPv6         Oursentie                                                                                                    | OpenMPTCProuter                                                          | Tableau de bord État <del>-</del>                | Système + Services             | • Réseau •           | VPN -                            | Déconnexion            |                                | RAFRAICHISSE |  |
| Internet       Systèm         Serveur       Temps de service: 0h 1m 42s         Version: -       Charge: 104 (Charge moyenne: 0.47, 0.20, 0.07)         Charge: -       Version du noyau: 5.4.194         Temps de service: -       Modèle: VMware, Inc. VMware, 1.1         Trafic proxy: -       Architecture: Intel(R) Celeron(R) CPU J3455 (Q)         Trafic total: -       Internet IPv6                                                                                                    | P <b>as de mot de passe positi</b><br>Ce routeur n'a pas de mot de passe | ionné !<br>e configuré. Veuillez configurer un m | not de passe pour l'utilisater | ır root pour protége | er l'accès de                    | e votre interface web. |                                |              |  |
| Serveur     Temps de service: 0h 1m 42s       Version: -     Heure locale: 2022-08-31 15:43:24       Charge: -     Charge moyenne: 0.47, 0.20, 0.07       Charge: -     Version du noyau: 5.4.194       Temps de service: -     Modèle: VMware, Inc. VMware7, 1       Trafic proxy: -     Architecture: Intel(R) Celeron(R) CPU J3455 @       Trafic total: -     Version du micrologiciel: openmptcprouter v0.59       Internet IPv4     Internet IPv6                                                                                                    |                                                                          |                                                  |                                |                      |                                  | 5                      | J<br>Système                   |              |  |
| Heure locale: 2022-08-31 15:43:24       Version: -     Charge moyenne: 0.47, 0.20, 0.07       Charge: -     Version du noyau: 5.4.194       Temps de service: -     Modèle: VMware, Inc. VMware7,1       Trafic proxy: -     Architecture: Intel(R) Celeron(R) CPU J3455 @       Trafic total: -     Version du micrologiciel: openmptcprouter v0.59                                                                                                    | Serveur                                                                  | Temps de service: 0h 1m 42s                      |                                |                      |                                  |                        |                                |              |  |
| Charge moyenne:     0.47, 0.20, 0.07       Charge: -     Version du noyau:       Temps de service: -     Modèle:       Trafic proxy: -     Architecture:       Internet IPv4     Internet IPv6                                                                                                    | Version -                                                                |                                                  |                                | Heure                | locale: 20                       | 22-08-31 15:43:24      |                                |              |  |
| Temps de service: -     Modèle: VMware, Inc. VMware, 7,1       Trafic proxy: -     Architecture: Intel(R) Celeron(R) CPU J3455 @       Trafic VPN: -     Version du micrologiciel: openmptcprouter v0.59.       Trafic total: -     Internet IPv4                                                                                                    | Charge: -                                                                |                                                  |                                | Charg                | Charge moyenne: 0.47, 0.20, 0.07 |                        |                                |              |  |
| Trafic proxy: -     Architecture: Intel(R) Celeron(R) CPU J3455 @       Trafic VPN: -     Version du micrologiciel: openmptcprouter v0.59       Trafic total: -     Internet IPv4                                                                                                    | Temps de service: -                                                      |                                                  |                                | Modè                 | le∙ VMwar                        | e Inc. VMware7.1       |                                |              |  |
| Trafic VPN: - Version du micrologiciel: openmptcprouter v0.59 Trafic total: - Internet IPv4 Internet IPv6 Consulta Internet IPv6                                                                                                    | Trafic proxy: -                                                          |                                                  |                                | Archit               | ecture: Inte                     | el(R) Celeron(R) CPU   | J J3455 @ 1.50GHz              |              |  |
| Trafic total: - Internet IPv4 Internet IPv6 Consult Internet IPv6                                                                                                    | Trafic VPN: -                                                            |                                                  |                                | Versio               | on du microlo                    | ogiciel: openmptcpro   | uter v0.59.1-5.4 r0+16594-ce92 | 2de8         |  |
| Internet IPv4 Internet IPv6                                                                                                    | Trafic total: -                                                          |                                                  |                                |                      |                                  |                        |                                |              |  |
|                                                                                                    | Internet IPv4                                                            | Internet IPv6                                    |                                |                      |                                  |                        |                                |              |  |
| Connecte: NON                                                                                                    | Connecté: NON                                                            | Connecté: NON                                    |                                |                      |                                  |                        |                                |              |  |
| IPv6: -                                                                                                    | IPv4: -                                                                  | IPv6: -                                          |                                |                      |                                  |                        |                                |              |  |
|                                                                                                    |                                                                          |                                                  |                                |                      |                                  |                        |                                |              |  |

- Aller dans le menu « Réseau » puis « Interfaces »

| OpenMPTCPro                                        | u <b>ter</b> Tableau de bord État <del>-</del>                                                                                                    | Système -         | Services -          | Réseau <del>-</del> | VPN -          | Déconnex      | ion                  |               | RAFRAICHISSEMEN |
|----------------------------------------------------|----------------------------------------------------------------------------------------------------|-------------------|---------------------|---------------------|----------------|---------------|----------------------|---------------|-----------------|
| Pas de mot de passe<br>Ce routeur n'a pas de mot d | positionné !<br>le passe configuré. Veuillez configurer u                                                                                                    | n mot de passe po | our l'utilisateur i | root pour proté     | ger l'accès de | votre interfa | ce web.              |               |                 |
| Interfaces Appareils Opt                           | ions globales de réseau                                                                                                    |                   |                     |                     |                |               |                      |               |                 |
| LAN<br>eth0                                        | Protocole: Adresse statique<br>Temps de service: 0h 11m 33<br>MAC: 00:0C:29:59:21:90<br>Reçu: 53:50 MB (116941 Pqts<br>Transmis: 1.26 MB (1034 Pqt<br>IPv4: 192.168.100.1/24 | s<br>)<br>)       |                     |                     | Redén          | narrer        | Arrêter              | Éditer        | Effacer         |
| OMR6IN4                                            | Protocole: IPv6 dans IPv4 (RI<br>Reçu: 0 B (0 Pqts.)<br>Transmis: 0 B (0 Pqts.)<br>Information: Non démarré au                                                               | C 4213)<br>boot   |                     |                     | Redén          | narrer        | Arrêter              | Éditer        | Effacer         |
| OMRVPN                                             | Protocole: client DHCP<br>Reçu: 0 B (0 Pqts.)<br>Transmis: 0 B (0 Pqts.)<br>Erreur: Le dispositif de réseau                                                                  | n'est pas présent |                     |                     | Redén          | narrer        | Arrêter              | Éditer        | Effacer         |
| WAN1                                               | Protocole: Adresse statique<br>Temps de service: 0h 11m 33<br>MAC: 70:AE:1F:B0:6E:52<br>Reçu: 84.01 KB (846 Pqts.)<br>Transmis: 0 B (0 Pqts.)                                | 5                 |                     |                     | Redén          | narrer        | Arrêter              | Éditer        | Effacer         |
| WAN2                                               | Protocole: Adresse statique<br>Temps de service: 0h 11m 33<br>MAC: 60:A6:F2:70:CF:C0<br>Reçu: 84.01 KB (846 Pqts.)<br>Transmis: 0 B (0 Pqts.)                                | 5                 |                     |                     | Redén          | narrer        | Arrêter              | Éditer        | Effacer         |
| Ajout d'une nouvelle interf                        | ace                                                                                                    |                   |                     |                     |                | Enreg         | jistrer et Appliquer | • Enregistrer | Remise à zéro   |

- Cliquer sur « Editer » dans l'interface « LAN » et choisir l'adresse IP voulue pour le routeur, ex : 192.168.0.1

| Interfaces » LAN           |                                                                                                    |
|----------------------------|----------------------------------------------------------------------------------------------------|
| Paramètres généraux Paramè | ètres avancés Paramètres du pare-feu Serveur DHCP                                                                                                    |
| État                       | Appareil: eth0<br>Temps de service: 0h 15m 8s<br>MAC: 00:0C:29:59:21:90<br>Reçu: 64.18 MB (143308 Pqts.)<br>Transmis: 1.94 MB (1383 Pqts.)<br>IPv4: 192.168.100.1/24 |
| Protocole                  | Adresse statique                                                                                                    |
| Appareil                   | eth0 ·                                                                                                    |
| Activer au démarrage       |                                                                                                    |
| Adresse IPv4               | 192.168.0.1                                                                                                    |
| Masque-réseau IPv4         | 255.255.255.0                                                                                                    |
| Passerelle IPv4            |                                                                                                    |
| Diffusion IPv4             | 192.168.0.255                                                                                                    |
| Adresse IPv6               | Ajouter une adresse IPv6 +                                                                                                    |
| Passerelle IPv6            |                                                                                                    |
| Préfixe IPv6 routé         |                                                                                                    |
|                            | Préfixe public acheminé vers cet appareil pour être distribué aux clients.                                                                                           |
|                            | Effacer Enregistrer                                                                                                    |

 Dans l'onglet « Serveur DHCP », régler les adresses IP de début et fin (par défaut c'est 100 et 150 qui signifient que le DHCP délivrera des adresses entre 192.168.0.100 et 192.168.0.150, on peut evidemment changer ces valeurs en fonction de la quantité d'adresses IP nécessaires), puis cliquer sur « Enregistrer »

| Interfaces » LAN      |         |                |                                                                               |
|-----------------------|---------|----------------|-------------------------------------------------------------------------------|
| Paramètres généraux   | Param   | ètres avancés  | Paramètres du pare-feu Serveur DHCP                                           |
| Paramètres principaux | Param   | nètres avancés | Paramètres IPv6                                                               |
| Ignorer l'in          | terface |                |                                                                               |
|                       |         | Ø Désactive    | r <u>DHCP</u> pour cette interface.                                           |
| Dé                    | marrer  | 100            |                                                                               |
|                       |         | Adresse a      | llouée la plus basse, spécifiée par un décalage à partir de l'adresse réseau. |
|                       | Limite  | 150            |                                                                               |
|                       |         | Nombre m       | naximum d'adresses allouées.                                                  |
| Durée                 | du bail | 12h            |                                                                               |
|                       |         | Ø Délai d'ex   | piration des adresses allouées, le minimum est de 2 minutes (2m).             |
|                       |         |                |                                                                               |
|                       |         |                | Effacer Enregistrer                                                           |

- A ce moment-là, l'adresse IP modifiée n'est pas encore appliquée, il faut cliquer sur « **Enregistrer et Appliquer** » tout en bas

| Interfaces               |                                                                                                    |            |                      |             |               |
|--------------------------|----------------------------------------------------------------------------------------------------|------------|----------------------|-------------|---------------|
| LAN<br>Eth0              | Protocole: Adresse statique<br>Cette interface a 4 modifications en attente                                                                     | Redémarrer | Arrêter              | Éditer      | Effacer       |
| OMR6IN4<br>6in4-omr6in4  | Protocole: IPv6 dans IPv4 (RFC 4213)<br>Reçu: 0 B (0 Pqts.)<br>Transmis: 0 B (0 Pqts.)<br>Information: Non démarré au boot                      | Redémarrer | Arrêter              | Éditer      | Effacer       |
| OMRVPN                   | Protocole: client DHCP<br>Reçu: 0 B (0 Pqts.)<br>Transmis: 0 B (0 Pqts.)<br>Erreur: Le dispositif de réseau n'est pas présent                   | Redémarrer | Arrêter              | Éditer      | Effacer       |
| WAN1                     | Protocole: Adresse statique<br>Temps de service: 0h 20m 3s<br>MAC: 70-AE:1F:B0-6E:52<br>Reçu: 144.72 KB (1453 Pqts.)<br>Transmis: 0 B (0 Pqts.) | Redémarrer | Arrêter              | Éditer      | Effacer       |
| WAN2                     | Protocole: Adresse statique<br>Temps de service: 0h 20m 3s<br>MAC: 60-A6:F2:70:CF:C0<br>Reçu: 144.72 KB (1453 Pqts.)<br>Transmis: 0 B (0 Pqts.) | Redémarrer | Arrêter              | Éditer      | Effacer       |
| Ajout d'une nouvelle int | terface                                                                                                    |            |                      |             |               |
|                          |                                                                                                    | Enre       | gistrer et Appliquer | Enregistrer | Remise à zéro |

- Il suffit maintenant de se connecter sur la nouvelle adresse qu'on a choisi

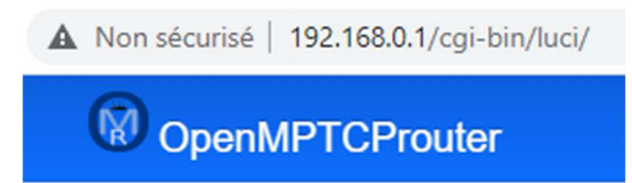

 Retourner dans le menu « Réseau » puis « Interfaces », puis « Editer » sur le WAN1, saisir « 192.168.1.254 » dans adresse IPv4, choisir « 255.255.255.0 » dans Masque-réseau IPv4, saisir « 192.168.1.1 » dans Passerelle IPv4, puis « Enregistrer »

| ramètres généraux Par | amètres avancés Paramètres du pare-feu Serveur DHCP                                                                 |
|-----------------------|----------------------------------------------------------------------------------------------------|
| É                     | at Temps de service: 0h 26m 7s<br>MAC: 70:AE:1F:B0:6E:52<br>Reçu: 188.93 KB (1901 Pqts.)<br>Transmis: 0 B (0 Pqts.) |
| Protoco               | le Adresse statique 🗸                                                                                               |
| Appar                 | ail 🖉 wan1 🔹                                                                                                    |
| Activer au démarra    | je 🔽                                                                                                    |
| Adresse IP            | /4 192.168.1.254                                                                                                    |
| Masque-réseau IP      | •4 255.255.255.0                                                                                                    |
| Passerelle IP         | 192.168.1.1                                                                                                    |
| Diffusion IP          | 192.168.1.255                                                                                                    |
| Adresse IP            | Ajouter une adresse IPv6 +                                                                                          |
| Passerelle IP         | /6                                                                                                    |
| Préfixe IPv6 rou      | té                                                                                                    |
|                       | Préfixe public acheminé vers cet appareil pour être distribué aux clients.                                          |

 Répéter les mêmes opérations dans l'interface « WAN2 », saisir « 192.168.2.254 » dans adresse IPv4, choisir « 255.255.255.0 » dans Masque-réseau IPv4, saisir « 192.168.2.1 » dans Passerelle IPv4, puis « Enregistrer »

| Interfaces » WAN2   |         |                                                       |                                                                                                    |                      |                     |         |             |
|---------------------|---------|-------------------------------------------------------|----------------------------------------------------------------------------------------------------|----------------------|---------------------|---------|-------------|
| Paramètres généraux | Paramè  | etres avancés                                         | Paramètres du pare-feu                                                                             | Serveur DHCP         |                     |         |             |
|                     | État    | Appareil<br>Temps d<br>MAC: 60<br>Reçu: 20<br>Transmi | I: wan2<br>le service: 0h 28m 47s<br>::A6:F2:70:CF:C0<br>06.86 KB (2072 Pqts.)<br>s: 0 B (0 Pqts.) |                      |                     |         |             |
| Pro                 | otocole | Adresse stat                                          | ique 🗸                                                                                             |                      |                     |         |             |
| A                   | ppareil | 🛃 wan2                                                | •                                                                                                  |                      |                     |         |             |
| Activer au dém      | arrage  |                                                       |                                                                                                    |                      |                     |         |             |
| Adress              | se IPv4 | 192.168.2.25                                          | 54                                                                                                 |                      |                     |         |             |
| Masque-résea        | au IPv4 | 255.255.255                                           | .0 •                                                                                               |                      |                     |         |             |
| Passerell           | le IPv4 | 192.168.2.1                                           |                                                                                                    |                      |                     |         |             |
| Diffusio            | on IPv4 | 192.168.2.25                                          | 55                                                                                                 |                      |                     |         |             |
| Adress              | se IPv6 | Ajouter une a                                         | adresse IPv6 +                                                                                     |                      |                     |         |             |
| Passerell           | le IPv6 |                                                       |                                                                                                    |                      |                     |         |             |
| Préfixe IPvé        | 6 routé |                                                       |                                                                                                    |                      |                     |         |             |
|                     |         | Préfixe pu                                            | ublic acheminé vers cet app                                                                        | oareil pour être dis | tribué aux clients. |         |             |
|                     |         |                                                       |                                                                                                    |                      |                     | Effacer | Enregistrer |

- Aller dans le menu « **Réseau** », puis « **DHCP et DNS** », cocher « **Autoritaire** », et ajouter dans les « **transmissions DNS** » les DNS préférés, puis « **Enregistrer et Appliquer** »

| DHCP et DN<br>Dnsmasq est un serveur | S<br>r <u>DHCP</u> c | ombiné à un relais                        | DNS pour les pare-f                         | eu <u>NAT</u>                 |                     |                                            |                                                 |
|--------------------------------------|----------------------|-------------------------------------------|---------------------------------------------|-------------------------------|---------------------|--------------------------------------------|-------------------------------------------------|
| Paramètres du s                      | serveu               | r                                         |                                             |                               |                     |                                            |                                                 |
| Paramètres généraux                  | Fichiers             | Resolv et Hosts                           | Paramètres TFTP                             | Paramètres avancés            | Baux Statiques      |                                            |                                                 |
| Domaine néc                          | cessaire             | <ul> <li>Ne pas trans</li> </ul>          | mettre de requêtes D                        | NS sans nom DNS               |                     |                                            |                                                 |
| Aut                                  | toritaire            | C'est le seul                             | serveur <u>DHCP</u> sur le                  | réseau local                  |                     |                                            |                                                 |
| Server                               | eur local            | /lan/<br>(a) Configuration<br>DHCP ou des | du domaine local. L<br>s fichiers « hosts » | es noms appartenant à d       | ce domaine ne sei   | ont jamais transmis à un résolveur DNS, il | is seront résolus seulement à partir du serveur |
| Domair                               | ne local             | lan Suffixe du do                         | maine local ajouté au                       | ux noms du serveur DHC        | CP et du fichier Ho | sts                                        |                                                 |
| Journaliser les re                   | equêtes              | <ul> <li>Écrire les req</li> </ul>        | uêtes DNS reçues d                          | ans syslog                    |                     |                                            |                                                 |
| transmission                         | ns DNS               | 1.1.1.1                                   |                                             | ×                             |                     |                                            |                                                 |
|                                      |                      | 8.8.8.8                                   |                                             | ×                             |                     |                                            |                                                 |
|                                      |                      | /use-application                          | -dns.net/                                   | ×                             |                     |                                            |                                                 |
|                                      |                      | /example.org/10                           | .1.2.3                                      | +                             |                     |                                            |                                                 |
|                                      |                      | Liste des ser                             | veurs auquels sont tr                       | ansmis les requêtes <u>DN</u> | S                   |                                            |                                                 |
| Ad                                   | dresses              | /router.local/192                         | .168.0.1                                    | +                             |                     |                                            |                                                 |
|                                      |                      | Liste des dor                             | naines à forcer à une                       | adresse IP.                   |                     |                                            |                                                 |
| Protection contre l'att              | taque «<br>rebind »  | Rejeter les ré                            | ponses RFC1918 er                           | amont                         |                     |                                            |                                                 |

Aller dans le menu « Système » puis « openMPTCProuter », saisir l'adresse IP publique du VPS, laisser « openmptcprouter » comme nom d'utilisateur, et coller la clé qui se trouve dans le TXT récupéré sur le VPS (Your OpenMPTCProuter Server key), personnaliser « Etiquette » pour WAN1 et WAN2, puis descendre tout en bas pour cliquer sur « Sauvegarder et Appliquer »

| Paramètres du serve                                 | ur                                                                                                    | Effacor |
|-----------------------------------------------------|----------------------------------------------------------------------------------------------------|---------|
| vps<br>IP du serveur                                | XXX XXX XXX XXX<br>② L'adresse IP du serveur sera définie pour le proxy et le VPN                     | Lifacer |
| Nom d'utilisateur sur le serveur<br>Clef du serveur | openmptcprouter  ③ Nom d'utilisateur pour récupérer la configuration personnalisée depuis le serveur. |         |
| wan1                                                | Clef pour configurer et récupérer les autres clefs ainsi que les paramètres depuis le serveur.        |         |
| wan2                                                | Étiquette pour l'interface                                                                            |         |
| Liquene                                             | <ul> <li>Étiquette pour l'interface</li> </ul>                                                        |         |

- Aller dans l'onglet « Etat », et on doit avoir ceci

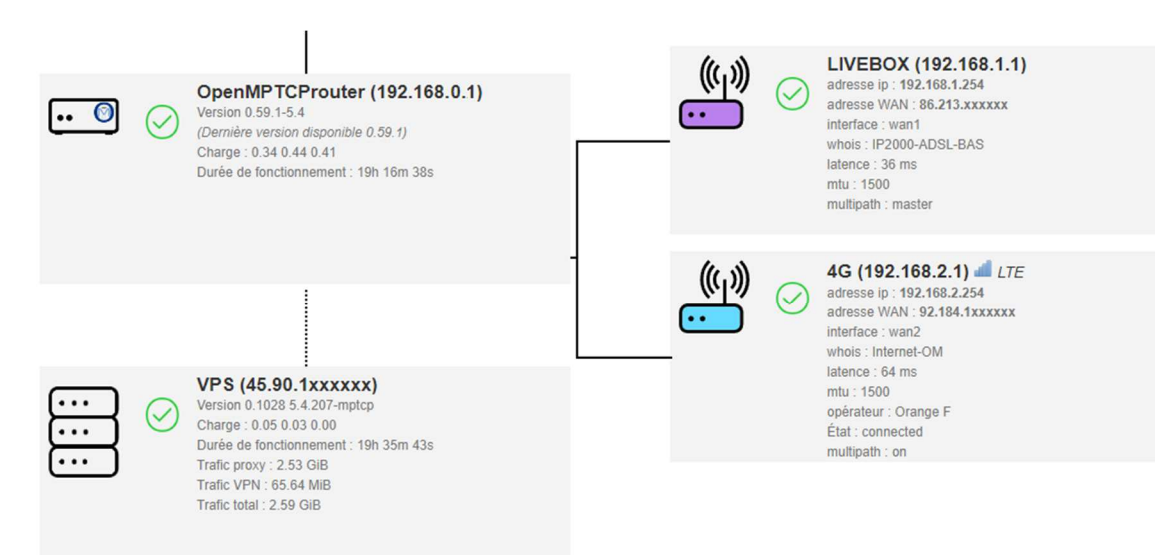

Aller dans le menu « Système », puis « Logiciels », puis cliquer sur « Mettre à jour les listes... », puis taper « open-vm-tools » dans la zone de recherche, puis cliquer sur « Installer » à droite de la ligne d'open-vm-tools, et Confirmer

# Logiciels

| Espace libre:           |            | 52% (270.3 MB) |                                                |                  |       |  |  |  |  |
|-------------------------|------------|----------------|------------------------------------------------|------------------|-------|--|--|--|--|
| Filtrer:                |            | Télécharge     | ge et installe le paquet: Actions:             |                  |       |  |  |  |  |
| open-vm-tools           | Nom ou U   | RL du package  | Mettre à jour les listes                       |                  |       |  |  |  |  |
| Disponible Installé Mis | ses à jour |                |                                                | Affichage de 1-2 | sur 2 |  |  |  |  |
| Nom du paquet           | Version    | Taille (.ipk)  | Description                                    | 5                |       |  |  |  |  |
| open-vm-tools           | 11.2.5-1   | 581.6 KB       | Open Virtual Machine Tools for VMware guest OS |                  |       |  |  |  |  |

- On a alors « **en live** » sur l'**ESXi** l'information que les tools sont installés et le « **Mettre hors tension** » s'est transformé en « **Arrêter** »

| vmware" Esxi"                                                                           |                            |                                                                                                    |
|-----------------------------------------------------------------------------------------|----------------------------|----------------------------------------------------------------------------------------------------|
| 📲 Navigateur                                                                            | DenMPTCProuter             |                                                                                                    |
| ▶ 📱 Hôte                                                                                | Console 🐺 Surveiller 🕒 Met | ttre sous tension 🔲 Arrêter 🔢 Interrompre 🧟 Redémarrer 🗌 🥖 Mi                                                                                                    |
| <ul> <li>▶ Machines virtuelles</li> <li>▶ Stockage</li> <li>▶ Mise en réseau</li> </ul> |                            | OpenMPTCProuter         SE invité       Autre Linux 4.x ou versions ultérieures (64 bits)         Compatibilité       ESXi 6.7 et version ultérieure (VM version 14)         VMware Tools       Oui         CPU       2         Mémoire       2 Go         Nom d'hôte       OpenMPTCProuter |
|                                                                                         | ✓ Informations générales   |                                                                                                    |
|                                                                                         | Mise en réseau             | OpenMPTCProuter                                                                                                    |
|                                                                                         | VMware Tools               | Installé et en cours d'exécution                                                                                                    |
|                                                                                         | Stockage                   | 1 disque                                                                                                    |
|                                                                                         | Remarques                  | OpenMPTCProuter generated image 🥖 Modifier les notes                                                                                                    |

- Il ne reste plus qu'à mettre un mot de passe sur le compte root de notre openMPTCProuter en allant dans le menu « **Système** » puis « **Administration** », de choisir un mot de passe complexe puis « **Enregistrer** »

| OpenMPTCProute                   | r Tableau de bord           |                        |                        |                  | VPN -          |                        |         |
|----------------------------------|-----------------------------|------------------------|------------------------|------------------|----------------|------------------------|---------|
|                                  |                             |                        |                        |                  |                |                        |         |
| Pas de mot de passe po           | sitionné !                  |                        |                        |                  |                |                        |         |
| Ce routeur n'a pas de mot de p   | asse configuré. Veuillez co | onfigurer un mot de pa | sse pour l'utilisateur | root pour protég | ger l'accès de | e votre interface web. |         |
| Mot de passe du routeur Accè     | SSH Clés SSH                |                        |                        |                  |                |                        |         |
| Mot de passe du                  | routeur                     |                        |                        |                  |                |                        |         |
| Change le mot de passe administr | ateur pour accéder à l'équ  | uipement               |                        |                  |                |                        |         |
| Mot de passe                     |                             | *                      |                        |                  |                |                        |         |
| Confirmation                     |                             | *                      |                        |                  |                |                        |         |
|                                  | Porce du mot de pass        | se: Forte              |                        |                  |                |                        |         |
|                                  |                             |                        |                        |                  |                | Enre                   | gistrer |
|                                  |                             |                        |                        |                  |                |                        |         |
|                                  |                             |                        |                        |                  |                |                        |         |

Powered by openmptcprouter v0.59.1-5.4 r0+16594-ce92de8c8c

 Une dernière petite chose, si on doit ouvrir des ports pour attaquer un NAS, un VPN ou autre, aller dans la rubrique « Réseau » puis « Pare-feu » puis l'onglet « Redirections de ports »

**IMPORTANT** : toutes les redirections existantes sur les routeurs ADSL/Fibre/4G doivent être supprimées car elles deviennent inutiles

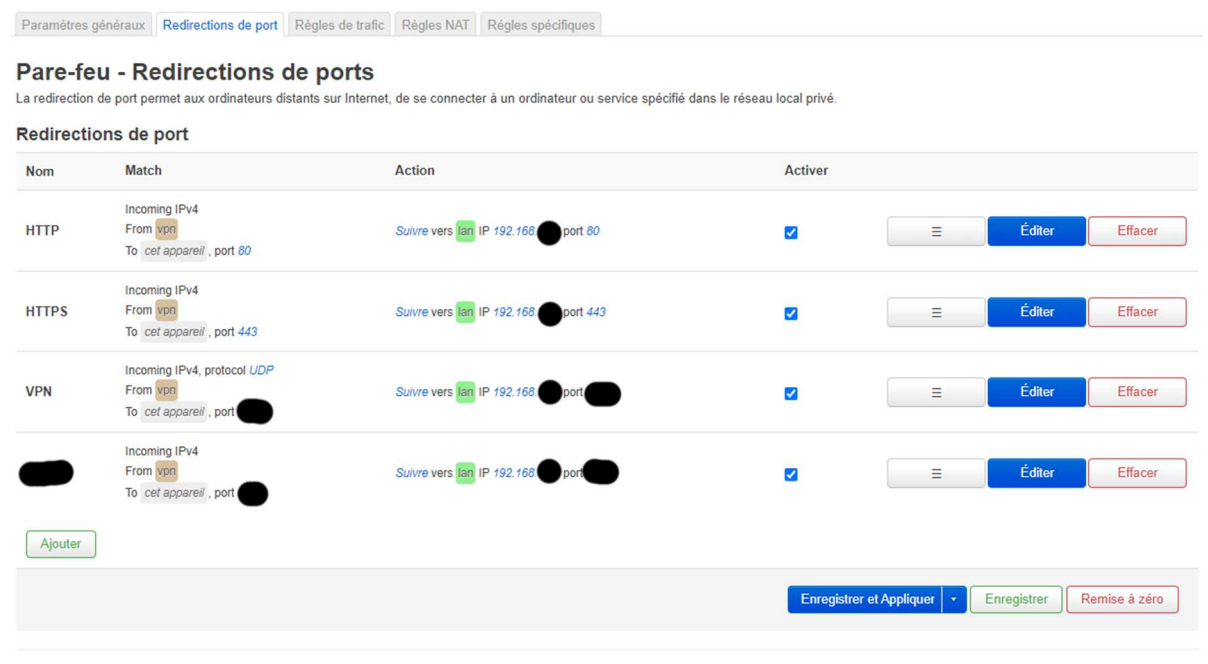

Powered by openmptcprouter v0.59.1-5.4 r0+16594-ce92de8c8c

#### - Penser à bien DESACTIVER les serveurs DHCP de la Box et du routeur 4G

|  | 1 | NTP | DMZ | ١S | DynDNS | UPnP | DNS | NAT/PAT | DHCP | _ |
|--|---|-----|-----|----|--------|------|-----|---------|------|---|
|--|---|-----|-----|----|--------|------|-----|---------|------|---|

Le serveur DHCP de votre Livebox attribue automatiquement une adresse IP à chaque équipement de votre réseau local.

Uniquement pour des équipements IPv4.

### Paramètres du serveur DHCP

VPN

Mode Passerelle

| Activer le serveur DHCF                                                                                   |                                          |                                          |                                                    |         |                   |
|----------------------------------------------------------------------------------------------------|------------------------------------------|------------------------------------------|----------------------------------------------------|---------|-------------------|
| Adresse IP de votre<br>Livebox                                                                            | 192.168.1.1                              |                                          |                                                    |         |                   |
| Masque de sous-réseau du<br>LAN                                                                           | 255.255.255.0                            |                                          |                                                    |         |                   |
| Adresse IP de début                                                                                       | 192.168.1.100                            |                                          |                                                    |         |                   |
| Adresse IP de fin                                                                                         | 192.168.1.150                            |                                          |                                                    |         |                   |
|                                                                                                    |                                          |                                          | Annuler                                            | Enre    | egistrer          |
|                                                                                                    |                                          |                                          |                                                    |         |                   |
|                                                                                                    | res réseau                               | 🛜 Paramètres Wi-Fi                       | 윥 Appareils                                        |         | { <b>⊘</b> Avancé |
| Accueil ⊕ Paramèt Wi-Fi ▲                                                                                 | res réseau<br>DHCP                       | 奈 Paramètres Wi-Fi                       | 중 Appareils                                        | BOutils | Avancé            |
| <ul> <li>Accueil ⊕ Paramèt</li> <li>Wi-Fi</li> <li>Mises à jour</li> </ul>                                | DHCP                                     | 奈 Paramètres Wi-Fi                       | 중 Appareils                                        | BOutils | Avancé            |
| <ul> <li>Accueil ⊕ Paramèt</li> <li>Wi-Fi</li> <li>Mises à jour</li> <li>Routeur</li> </ul>               | DHCP<br>Adresse IP de ré                 | Paramètres Wi-Fi<br>seau local 192 . 168 | <ul> <li>♣ Appareils</li> <li>3 . 2 . 1</li> </ul> | Cutils  | Avancé            |
| <ul> <li>Accueil ⊕ Paramét</li> <li>Wi-Fi</li> <li>Mises à jour</li> <li>Routeur</li> <li>DHCP</li> </ul> | DHCP<br>Adresse IP de ré<br>Serveur DHCP | Paramètres Wi-Fi seau local 192 . 168    | 중 Appareils<br>3 . 2 . 1                           | Outils  | Avancé            |

Ne pas oublier, une fois que tout est opérationnel => SAUVEGARDER !!!
 Aller dans le menu « Système », puis « Sauvegarde / Mise à jour du micrologiciel », cliquer sur « Construire l'archive » et l'enregistrer dans un lieu sûr.

Je recommande également de sauvegarder la VM mais le plus important, c'est l'archive de sauvegarde, car elle permet de remettre en service un openMPTCProuter très facilement.

| OpenMPTCProuter Tableau de bord État + Système + Services + Réseau + VPN + Déconnexion                                                                                                    |
|----------------------------------------------------------------------------------------------------|
|                                                                                                    |
| Opérations d'écriture                                                                                                    |
| Actions Configuration                                                                                                    |
| Sauvegarder                                                                                                    |
| Cliquer sur "Construire l'archive" pour télécharger une archive tar des fichiers de la configuration actuelle.                                                                                                    |
| Télécharger la sauvegarde Construire l'archive                                                                                                    |
| Restaurer                                                                                                    |
| Pour restaurer les fichiers de configuration, vous pouvez charger ici une archive de sauvegarde construite précédemment. Pour réinitialiser le micrologiciel dans son état initial, cliquer sur "Réinitialiser"<br>(possible seulement avec les images de type squashfs). |
| Restaurer une sauvegarde Envoi de l'archive                                                                                                    |
| Les fichiers personnalisés (certificats, scripts) peuvent rester dans le système. Pour éviter cela, effectuez d'abord une réinitialisation usine.                                                                                                    |
|                                                                                                    |
| Écrire l'image du nouveau micrologiciel                                                                                                    |
| Téléchargez une image compatible sysupgrade ici pour remplacer le firmware en cours d'exécution.                                                                                                    |
| Image Envoyer une image à écrire                                                                                                    |
|                                                                                                    |
| Powered by openmptcprouter v0.59.1-5.4 r0+16594-ce92de8c8c                                                                                                    |

On a désormais un agrégat de connexion qui offre la tolérance de panne et l'augmentation des débits grâce à openMPTCProuter \o/ ENJOY \o/